The Linn Config application is used to configure the settings on your Linn DS player, and Klimax or Akurate pre-amplifier.

## To use the Linn Config application:

- 1. Switch on your Klimax or Akurate pre-amplifier and wait until the standby symbol is shown on the display.
- 2. Switch on your Linn DS player and wait until the dot on the front panel stops flashing.
- 3. On your control device, launch the Linn Config if you have not already done so.

| 000          |                            | 1                  |             | land a second second se |  |
|--------------|----------------------------|--------------------|-------------|----------------------------------------------------------------------------------------------------|--|
| san          | Device Type                | Product ID         | MAC Address | IP Address                                                                                                    |  |
| nge          | Akurate DS                 | 11184658           | 40000020012 | 172.20.4.223                                                                                                    |  |
|              |                            |                    |             |                                                                                                    |  |
|              |                            |                    |             |                                                                                                    |  |
|              |                            |                    |             |                                                                                                    |  |
|              |                            |                    |             |                                                                                                    |  |
|              |                            |                    |             |                                                                                                    |  |
|              |                            |                    |             |                                                                                                    |  |
|              |                            |                    |             |                                                                                                    |  |
|              |                            |                    |             |                                                                                                    |  |
|              |                            |                    |             |                                                                                                    |  |
|              |                            |                    |             |                                                                                                    |  |
|              |                            |                    |             |                                                                                                    |  |
|              |                            |                    |             |                                                                                                    |  |
|              |                            |                    |             |                                                                                                    |  |
|              |                            |                    |             |                                                                                                    |  |
|              |                            |                    |             |                                                                                                    |  |
|              |                            |                    |             |                                                                                                    |  |
|              |                            |                    |             |                                                                                                    |  |
|              |                            |                    |             |                                                                                                    |  |
| sion Auto Ci | onfigure   Advanced Config | gure Diagnostics   |             |                                                                                                    |  |
| on Auto Ci   | onfigure   Advanced Config | gure Diagnostics   |             |                                                                                                    |  |
| on Auto Ci   | onfigure   Advanced Config | gure Diagnostics   |             |                                                                                                    |  |
| on   Auto Ci | onfigure   Advanced Config | gure Diagnostics   |             |                                                                                                    |  |
| on Auto Ci   | onfigure   Advanced Config | gure   Diagnostics |             |                                                                                                    |  |
| m Auto Ci    | onfigure   Advanced Config | gure Diagnostics   |             |                                                                                                    |  |
| on Auto Ci   | onligure   Advanced Conlig | gure Diagnostics   |             |                                                                                                    |  |
| in Auto Ci   | onfigure   Advanced Config | gure Diagnostics   |             |                                                                                                    |  |
| m   Auto Ci  | onligure   Advanced Config | gure Diagnostics   |             |                                                                                                    |  |
| m   Auto Ci  | onfigure   Advanced Config | gure Diagnostics   |             |                                                                                                    |  |
| on   Auto Ci | onligure   Advanced Config | gure Diagnostics   |             |                                                                                                    |  |
| on Auto Ci   | onligure   Advanced Config | gure   Diagnostics |             |                                                                                                    |  |
| on Auto C    | onligure Advanced Config   | uue Diagnostics    |             |                                                                                                    |  |
| on Auto Ci   | onligure   Advanced Config | ure Diagnostics    |             |                                                                                                    |  |
| on Auto C    | onligure Advanced Config   | uxe Diagnostics    |             |                                                                                                    |  |
| on Auto Ci   | onfigure   Advanced Config | ure Diagnostics    |             |                                                                                                    |  |

4. Highlight your DS player and wait until the Linn Config connects to the unit. The 'Version' tab contains information on your DS player for use by Linn Service personnel.

| 0000 000                                                                                                    | vice Tupe Pr                                                                                                    | roduct ID                           | MáC áddress | IP Address   |  |
|----------------------------------------------------------------------------------------------------|----------------------------------------------------------------------------------------------------|-------------------------------------|-------------|--------------|--|
| unde Ak                                                                                                    | irate DS 11                                                                                                    | 1184658                             | 40000020012 | 172 20 4 223 |  |
|                                                                                                    |                                                                                                    |                                     |             |              |  |
|                                                                                                    |                                                                                                    |                                     |             |              |  |
|                                                                                                    |                                                                                                    |                                     |             |              |  |
|                                                                                                    |                                                                                                    |                                     |             |              |  |
|                                                                                                    |                                                                                                    |                                     |             |              |  |
|                                                                                                    |                                                                                                    |                                     |             |              |  |
|                                                                                                    |                                                                                                    |                                     |             |              |  |
|                                                                                                    |                                                                                                    |                                     |             |              |  |
|                                                                                                    |                                                                                                    |                                     |             |              |  |
|                                                                                                    |                                                                                                    |                                     |             |              |  |
|                                                                                                    |                                                                                                    |                                     |             |              |  |
|                                                                                                    |                                                                                                    |                                     |             |              |  |
|                                                                                                    |                                                                                                    |                                     |             |              |  |
|                                                                                                    |                                                                                                    |                                     |             |              |  |
| sion Auto Configure A                                                                                                    | dvanced Configure   Dia                                                                                              | iagnostics                          |             |              |  |
| sion Auto Configure A<br>ftware Version: 1.0-0.3<br>F File: /bin/.b<br>duct Id: 111846<br>iC Address: 400000<br>Address: 172.20                                                                                                    | dvanced Configure Di<br>5<br>naries/Ds12_rmp_rr.elf<br>58<br>020012<br>4.223                                         | agnostics                           |             |              |  |
| sion Auto Configure A<br>tware Version: 1.0-0.3<br>F File: /bin/.b<br>duct.ld: 11184<br>C Address: 400000<br>Address: 172.20<br>loard Type                                                                                                    | dvanced Configure   Di<br>5<br>naries/Ds12_rmp_rr.elf<br>58<br>020012<br>4.223<br>  Board ID                         | agnostics                           |             |              |  |
| stion     Auto Configure     A       Itware Version:     1.0-0.3     File:     /bin/b       File:     /bin/b     dototld:     111844       Address:     40000     Address:     40000       Address:     172.20     Coard Type     CAS678P1B1                                                                                                    | dvanced Configure   Di<br>5<br>naries/Ds12_rmp_rr.elf<br>58<br>020012<br>4.223<br>  Board ID<br>59000002<br>59000002 | agnostics                           |             |              |  |
| tware Version: 1.0-0.3<br>F File: /bin/,b<br>duct ld: 1162<br>C Address: 172.20<br>oard Type<br>CAS679P1R1<br>CAS679P1R1                                                                                                    | dvanced Configure   Di<br>5<br>naties/Ds12_rmp_rr.elf<br>58<br>020012<br>4.223<br>  Board ID<br>5900002<br>7e000002  | agnostics  <br>720c8c14<br>ae964414 |             |              |  |
| trion Auto Configure A<br>Itware Version: 1.0-0.3<br>douct ld: 11184<br>VC Address: 400000<br>Address: 172.20<br>Joard Type<br>CAS678P1R1<br>CAS673P1R1                                                                                                    | dvanced Configure   Dia<br>5<br>5<br>88<br>020012<br>4.223<br>  Board ID<br>59000002<br>7e000002                     | r20c8c14<br>ae964414                |             |              |  |
| rsion Auto Configure A<br>ftware Version: 1.0-0.3<br>F File: /bin/.b<br>Address: 400000<br>Address: 172.20<br>Roard Type<br>CAS673P1R1<br>CAS673P1R1                                                                                                    | dvanced Configure   Di.<br>5<br>natie:/D12_mp_rt.elf<br>58<br>020012<br>4.223<br>  Board ID<br>5900002<br>7e000002   | iagnostics                          |             |              |  |
| rsion Auto Configure A<br>stware Version: 1.0-0.3<br>File: //bin/.b<br>oduct.ld: 111840<br>AC/Address: 400000<br>Address: 172.20<br>Soard Type<br>CAS678P1R1<br>CAS678P1R1                                                                                                    | dvanced Configure   Di<br>5<br>5<br>8020012<br>4.223<br>  Board ID<br>5900002<br>7e000002                            | 720c8c14<br>ae964414                |             |              |  |
| triion Auto Configure A<br>Itware Version: 1.0-0.3<br>douct ld: 11184<br>VC Address: 400000<br>Address: 172.20<br>Joard Type<br>CAS678P1R1<br>CAS673P1R1                                                                                                    | dvanced Configure Di<br>5<br>5<br>6<br>60<br>020012<br>4.223<br>8 Board ID<br>5900002<br>7e000002                    | 720c8c14<br>ae964414                |             |              |  |
| rsion Auto Configure / A<br>ftware Version: 1.0-0.3<br>bin/, bin/, | dvanced Configure   Di.<br>5<br>natie:/Ds12_mp_rt.elf<br>58<br>020012<br>4.223<br>  Board ID<br>55000002<br>7e000002 | 720c8c14<br>ae964414                |             |              |  |

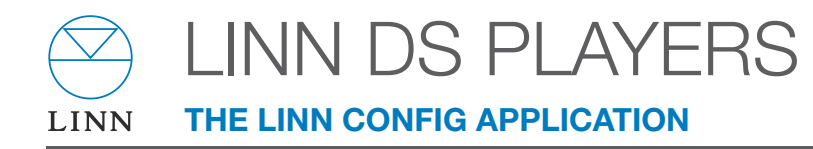

5. Select the 'Auto Configure' tab. Select the configuration appropriate for your Linn DS system and press 'Run'.

| 🛒 Linn Configura  | ation Application              |                          | The Distance of the local distance of the local distance of the lo |              | _ 🗆 🗙      |
|-------------------|--------------------------------|--------------------------|----------------------------------------------------------------------------------------------------|--------------|------------|
| Room              | Device Type                    | Product ID               | MAC Address                                                                                                    | IP Address   | *          |
| Lounge            | Akurate DS                     | 11184658                 | 40000020012                                                                                                    | 172.20.4.223 |            |
|                   |                                |                          |                                                                                                    |              |            |
|                   |                                |                          |                                                                                                    |              |            |
|                   |                                |                          |                                                                                                    |              |            |
|                   |                                |                          |                                                                                                    |              |            |
|                   |                                |                          |                                                                                                    |              |            |
|                   |                                |                          |                                                                                                    |              |            |
|                   |                                |                          |                                                                                                    |              |            |
|                   |                                |                          |                                                                                                    |              |            |
|                   |                                |                          |                                                                                                    |              |            |
|                   |                                |                          |                                                                                                    |              |            |
|                   |                                |                          |                                                                                                    |              |            |
|                   |                                |                          |                                                                                                    |              |            |
|                   |                                |                          |                                                                                                    |              | •          |
| Marrian Auto Co   | mfigure 1 & d                  | I Diama Paul             |                                                                                                    |              |            |
| Version Plate de  | Advanced corrigi               |                          |                                                                                                    |              | <br>1      |
| Standard Configur | ration 2 · Akurate Kontrol + / | Akurate DS on input 1 (/ | Analog 1)                                                                                                    |              |            |
| Standard Configur | ration 3 - Akurate Kontrol + / | Akurate DS on input 2 (A | Analog 2)<br>Murata CD on input 2                                                                                                    |              |            |
| Standard Configur | ration 5 - Akurate Kontrol + / | Akurate DS on input 2, A | Akurate CD on input 1                                                                                                    |              |            |
|                   |                                |                          |                                                                                                    |              |            |
|                   |                                |                          |                                                                                                    |              |            |
|                   |                                |                          |                                                                                                    |              | Run        |
|                   |                                |                          |                                                                                                    |              |            |
|                   |                                |                          |                                                                                                    |              |            |
|                   |                                |                          |                                                                                                    |              |            |
|                   |                                |                          |                                                                                                    |              |            |
|                   |                                |                          |                                                                                                    |              |            |
|                   |                                |                          |                                                                                                    |              |            |
|                   |                                |                          |                                                                                                    |              |            |
|                   |                                |                          |                                                                                                    |              | 2/A        |
| Online C          | onnected                       |                          |                                                                                                    |              | 10.0.41    |
|                   |                                |                          |                                                                                                    |              | <br>100.41 |

6. Wait until the configuration has completed, then close the Automatic Configuration notice and select the 'Advanced Configure' tab.

| Linn Configu                   | ration Application                                               |                                                    |                                            |                 | _ 0 |
|--------------------------------|------------------------------------------------------------------|----------------------------------------------------|--------------------------------------------|-----------------|-----|
| Room                           | Device Type                                                      | Product ID                                         | MAC Address                                | IP Address      |     |
| ounge                          | Akurate DS                                                       | 11184658                                           | 40000020012                                | 172.20.4.223    |     |
|                                |                                                                  |                                                    |                                            |                 |     |
|                                |                                                                  |                                                    |                                            |                 |     |
|                                |                                                                  |                                                    |                                            |                 |     |
|                                |                                                                  |                                                    |                                            |                 |     |
|                                |                                                                  |                                                    |                                            |                 |     |
|                                |                                                                  |                                                    |                                            |                 |     |
|                                |                                                                  |                                                    |                                            |                 |     |
|                                |                                                                  |                                                    | Automatic Configura                        | tion ×          |     |
| arcion Auto (                  | Configure Advanced Config                                        | ure Disconstice                                    | -                                          |                 |     |
| tandard Config                 | uration 1 · Default (Akurate I                                   | DS on its own)                                     | Auto Contig Complete                       | ed Successfully |     |
| andard Config<br>andard Config | juration 2 · Akurate Kontrol +<br>juration 3 · Akurate Kontrol + | Akurate DS on input 1 (<br>Akurate DS on input 2 ( | An<br>Analogizj<br>Alvanska CD an instat 2 |                 |     |
| andard Config<br>andard Config | juration 5 · Akurate Kontrol +                                   | Akurate DS on input 2,                             | Akurate CD on input 1                      |                 |     |
|                                |                                                                  |                                                    |                                            |                 |     |
|                                |                                                                  |                                                    |                                            |                 | Run |
|                                |                                                                  |                                                    |                                            |                 |     |
|                                |                                                                  |                                                    |                                            |                 |     |
|                                |                                                                  |                                                    |                                            |                 |     |
|                                |                                                                  |                                                    |                                            |                 |     |
|                                |                                                                  |                                                    |                                            |                 |     |
|                                |                                                                  |                                                    |                                            |                 |     |
|                                |                                                                  |                                                    | 7417                                       |                 |     |

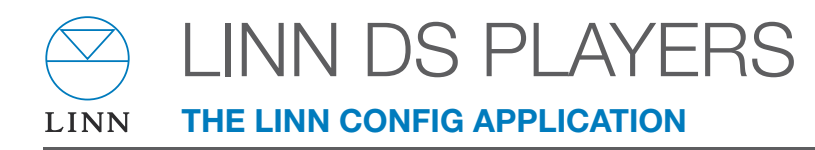

7. On this screen you are able to customise aspects of the configuration, for example you may want to change the Room Name, Device Name or Display Brightness. You are also able to add additional source products that you wish to select from the Linn GUI. If you change items in the 'Advanced Configuration' tab, press 'Reboot'.

| Hoom                                                                                                    | Photo Photo | The second second second second second second second second second second second second second second second se | INCOME                   | ID A LL      |                               |
|----------------------------------------------------------------------------------------------------|----------------------------------------------------------------------------------------------------|----------------------------------------------------------------------------------------------------|--------------------------|--------------|-------------------------------|
|                                                                                                    | Device Type                                                                                                    | Product ID                                                                                                    | MAL Address              | IP Address   |                               |
| Lounge                                                                                                    | Akurate DS                                                                                                    | 11184658                                                                                                    | 40000020012              | 172.20.4.223 |                               |
|                                                                                                    |                                                                                                    |                                                                                                    |                          |              |                               |
|                                                                                                    |                                                                                                    |                                                                                                    |                          |              |                               |
|                                                                                                    |                                                                                                    |                                                                                                    |                          |              |                               |
|                                                                                                    |                                                                                                    |                                                                                                    |                          |              |                               |
|                                                                                                    |                                                                                                    |                                                                                                    |                          |              |                               |
|                                                                                                    |                                                                                                    |                                                                                                    |                          |              |                               |
|                                                                                                    |                                                                                                    |                                                                                                    |                          |              |                               |
|                                                                                                    |                                                                                                    |                                                                                                    |                          |              |                               |
|                                                                                                    |                                                                                                    |                                                                                                    |                          |              |                               |
|                                                                                                    |                                                                                                    |                                                                                                    |                          |              |                               |
|                                                                                                    |                                                                                                    |                                                                                                    |                          |              |                               |
|                                                                                                    |                                                                                                    |                                                                                                    |                          |              |                               |
|                                                                                                    |                                                                                                    |                                                                                                    |                          |              |                               |
|                                                                                                    |                                                                                                    |                                                                                                    |                          |              |                               |
|                                                                                                    |                                                                                                    |                                                                                                    |                          |              | 10                            |
|                                                                                                    |                                                                                                    |                                                                                                    |                          |              | -                             |
| Version Auto Ci                                                                                                    | onfigure Advanced Config                                                                                                    | gure Diagnostics                                                                                                |                          |              |                               |
| Provide the second second seco |                                                                                                    |                                                                                                    |                          |              |                               |
| E Device                                                                                                    |                                                                                                    |                                                                                                    |                          |              |                               |
| Device<br>Room Name                                                                                                    |                                                                                                    |                                                                                                    | Lounge                   |              |                               |
| Device Room Name Handset Con                                                                                                    | nmands Accepted                                                                                                    |                                                                                                    | Lounge<br>No             |              |                               |
| E Device<br>Room Name<br>Handset Con<br>Volume Limit                                                                                                    | nmands Accepted                                                                                                    |                                                                                                    | Lounge<br>No<br>100      |              |                               |
| Device<br>Room Name<br>Handset Con<br>Volume Limit<br>Quiet Level                                                                                                    | nmands Accepted                                                                                                    |                                                                                                    | Lounge<br>No<br>100      |              |                               |
| Device Room Name Handset Con Volume Limit Quiet Level                                                                                                    | nmands Accepted                                                                                                    |                                                                                                    | Lounge<br>No<br>100<br>1 |              |                               |
| Device<br>Room Name<br>Handset Con<br>Volume Limit<br>Quiet Level                                                                                                    | nmands Accepted                                                                                                    |                                                                                                    | Lounge<br>No<br>100<br>1 |              | <br>Beboot                    |
| Device Room Name Handset Con Volume Limit Quiet Level                                                                                                    | nmands Accepted                                                                                                    |                                                                                                    | Lounge<br>No<br>100<br>1 |              | <br>Reboot                    |
| Device Room Name Handset Con Volume Limit Quiet Level                                                                                                    | rmands Accepted                                                                                                    |                                                                                                    | Lounge<br>No<br>100<br>1 |              | Reboot                        |
| Device Room Name Handset Con Volume Limit Quiet Level                                                                                                    | nmands Accepted                                                                                                    |                                                                                                    | Lounge<br>No<br>100<br>1 |              | Reboot                        |
| Device Room Name Handset Cor. Volume Limit Quiet Level                                                                                                    | nmands Accepted                                                                                                    |                                                                                                    | Lounge<br>No<br>100<br>1 |              | Reboot                        |
| Device Room Name Handset Cor Volume Limit Quiet Level                                                                                                    | mands Accepted                                                                                                    |                                                                                                    | Lounge<br>No<br>100<br>1 |              | <br>Reboot<br>Restore         |
| Device Room Name Handset Con Volume Limit Quiet Level                                                                                                    | rmands Accepted                                                                                                    |                                                                                                    | Lounge<br>No<br>100<br>1 |              | Reboot<br>Restore<br>Defaults |
| Device Room Name Handset Cor Volume Limit Quiet Level                                                                                                    | mands Accepted                                                                                                    |                                                                                                    | Lounge<br>No<br>100<br>1 |              | Reboot<br>Restore<br>Defaults |
| Device Room Name Handset Cor Volume Limit Quiet Level                                                                                                    | mands Accepted                                                                                                    |                                                                                                    | Lounge<br>No<br>100<br>1 |              | Reboot<br>Restore<br>Defaults |
| Device Room Name Handset Cor Volume Limit Quiet Level                                                                                                    | mands Accepted                                                                                                    |                                                                                                    | Lounge<br>No<br>100<br>1 |              | Reboot<br>Restore<br>Defaults |
| Device Room Name Handset Cor Volume Limit Quiet Level                                                                                                    | mands Accepted                                                                                                    |                                                                                                    | Lounge<br>No<br>100<br>1 |              | Reboot<br>Restore<br>Defaults |
| Device                                                                                                    | mands Accepted                                                                                                    |                                                                                                    | Lounge<br>No<br>100<br>1 |              | Reboot<br>Restore<br>Defaults |

8. From the top window, select Klimax or Akurate Kontrol. On the 'Advanced Configuration' tab you will see the current configuration settings for the unit. You are able to change the settings, if required.

| State of the second second                                        | ation Application |            |                          |              |         |
|-------------------------------------------------------------------|-------------------|------------|--------------------------|--------------|---------|
| oom                                                               | Device Type       | Product ID | MAC Address              | IP Address   |         |
| unge                                                              | Akurate DS        | 11184658   | 400000020012             | 172.20.4.223 |         |
| unge                                                              | Akurate Kontrol   | Unknown    | N/A                      | N/A          |         |
|                                                                   |                   |            |                          |              |         |
|                                                                   |                   |            |                          |              |         |
|                                                                   |                   |            |                          |              |         |
|                                                                   |                   |            |                          |              |         |
|                                                                   |                   |            |                          |              |         |
|                                                                   |                   |            |                          |              |         |
|                                                                   |                   |            |                          |              |         |
|                                                                   |                   |            |                          |              |         |
|                                                                   |                   |            |                          |              |         |
|                                                                   |                   |            |                          |              |         |
|                                                                   |                   |            |                          |              |         |
|                                                                   |                   |            |                          |              |         |
|                                                                   |                   |            |                          |              |         |
|                                                                   |                   |            |                          |              |         |
|                                                                   |                   |            |                          |              |         |
| Device<br>Room Name<br>Handset Com<br>Volume Limit<br>Quiet Level | mands Accepted    |            | Lounge<br>No<br>100<br>1 |              |         |
|                                                                   |                   |            |                          |              | Reboot  |
|                                                                   |                   |            |                          |              | Restore |
|                                                                   |                   |            |                          |              |         |
| earce.                                                            |                   |            |                          |              |         |
|                                                                   |                   |            |                          |              |         |